## (m) EMO中注册终端丢失如何注销使用新终端上线

iMC 王树旺 2020-02-06 发表

组网及说明 不涉及

某局点一个客户原来做EMO的pad丢了,重新申请了一个pad,但新申请的这个pad也是原来别人用过的。客户把新申请的pad强制恢复出厂设置后,按照新机调试,安装了iNode客户端。问题1.mob控制台中不显示手机号

问题2. pad端登录该客户的账号,提示

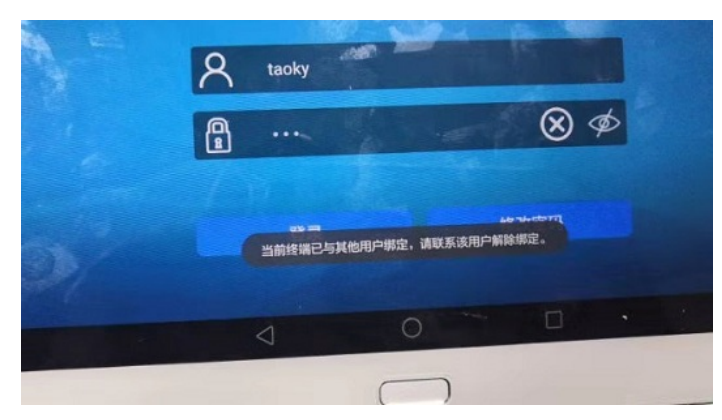

## 过程分析

由于新的终端之前注册过,服务器上会有先关的数据,直接恢复出厂设置了所以无法在终端进行恢复

,所以需要去EMO服务器管理页面上注销,然后重新登录才可以。

## 解决方法

方法一:在EMO的终端日志中找到该终端的注册日志,可以找到关联的终端信息,然后去终端列表找 到该终端进行注销即可。

| 注册日志   | 合规检查日志  | 终端动作   |        |
|--------|---------|--------|--------|
| C刷新    |         |        |        |
| 操作结果 ≎ |         | 操作时间 - | 用户名称 0 |
| 未找到符合会 | 是1年的记录。 |        |        |

方法二:在EMO的用户日志中找到该终端接入日志,可以找到关联的终端信息,然后去终端列表找到 该终端进行注销即可。

| <b>段入时间 ▼</b> | 用户名称 ≎  | 登录方式 ≎                    |
|---------------|---------|---------------------------|
|               |         |                           |
|               | \$入时间 ← | \$入时间 <del>▼</del> 用户名称 ≎ |

具体查看和注销的方法如下:

1、找到终端信息,打开在详细信息页面找到UUID

|                                                                                                    | 详细信息                                                                   | 用户信息 策略信息                                                                                         | 应用列表 | 位素親錠                                                           |                                                                        |
|----------------------------------------------------------------------------------------------------|------------------------------------------------------------------------|---------------------------------------------------------------------------------------------------|------|----------------------------------------------------------------|------------------------------------------------------------------------|
|                                                                                                    | 基本信息                                                                   |                                                                                                   |      |                                                                |                                                                        |
| 乾弥(大杰<br>● 新平<br>● 会授<br>● 在田登来<br>使用信息<br>● 介存使用率 (2.04 (Bb/2.73 GB)<br>74 59%<br>● 存接空間 (9.41 (Bb/10.37 GB)<br>90.75%<br>● 介持主空間 (9.39 GB/10.35 GB)<br>90.75% | 终端在称一<br>我还在我中<br>一番市<br>已改生的可属<br>分类<br>的可属<br>分类<br>数数<br>数注<br>数试信息 | Android<br>中国联通<br>CN<br>2016-08-15 14:07<br>个人所有<br>否                                            | 2    | MAC地址<br>电话号码二<br>系线版型号<br>当前语言<br>音户注册则<br>同步结果               | 5.1.1<br>HUANEIM2-A01L<br>力<br>Node 72.9.2 for Android<br>永不失效<br>同步能功 |
| ●世史<br>41009<br>登示(京急<br>截近一次電発用户 son5<br>截近一次電発用户 son5<br>截近一次電発用戸 son5<br>截近一次電発用戸 son5<br>載近後、2016-08-151407<br>載近後、2015<br>地位力式<br>地位力式                     | 存積未空间<br>分前率<br>MB<br>PPI码<br>登记MF<br>登记MF                             | 10.35 GB<br>1128*1920<br>Colored Colored<br>Colored Colored<br>Colored Colored<br>Colored Colored | >    | 可用存益未空间<br>) 開幕太小<br>頻調技术<br>序列号<br>事要激射运营育<br>上次重新計画<br>SD卡标识 | 9.39 GB<br>9.28<br>GSM<br>2016-08-15 14:07                             |

2、然后再终端管理中,点击高级查询,通过UUID查到该终端,勾选,点击批量删除。

| [7]用户>移动办公管理>终续管理>终续信息<br>+计术用于Aapa  |                                                |  |
|--------------------------------------|------------------------------------------------|--|
| Provide of College                   |                                                |  |
| ▼执行动作 自"批批注纳 争致配置 C 副新 批量导出 批量制件 ▼更多 |                                                |  |
| 這提查词条件查询出的所有终端(仅适用于执行动作)             |                                                |  |
| 终端名称                                 | MACREE                                         |  |
| 操作系统                                 | 系统版本                                           |  |
| 注册用户                                 | 最近一次登录用户                                       |  |
| 失效日期从                                | Ŧ                                              |  |
| 注册日期从                                | 至 · · · · · · · · · · · · · · · · · · ·        |  |
| 同步日期从                                | E                                              |  |
| 多用户                                  | APNs服务                                         |  |
|                                      | 接觸UDID                                         |  |
| 最近接入IP地址                             | <b>客户</b> 强反本                                  |  |
| 南北起国时                                |                                                |  |
|                                      | AND AND AND AND AND AND AND AND AND AND        |  |
|                                      | {一次登录用户 ◎ 局近一次登录时间 ▼ 矢发日期 ◎ 多用产 於within 77 × ● |  |
| 未找到符合条件的记录。                          |                                                |  |